# Handreichung zur Nutzung von Webex als Teilnehmer

#### Liebe Teilnehmerinnen,

um an einem Online-Kurs teilnehmen zu können, benötigt Ihr einen Laptop/Computer mit Kamera und Mikrofon (oder ein Tablet, ist aber eher ungeeignet wegen der Monitorgröße). Sehr schön wäre auch ein stabiler Internetzugang. Vor dem jeweiligen Termin erhaltet Ihr einen Zugangslink per Mail.

Bei Webex wird empfohlen, das Programm/die App vorher zu installieren, um auch jedes Tool nutzen zu können. Allerdings sind auf mobilen Geräten (Handy, Tablet) nicht alle Funktionen freigeschalet.

Man kann auch über den Browser teilnehmen. Bitte, falls abgefragt wird, Name und Mailadresse angeben, damit man Euch mit Namen sieht.

Falls Ihr installieren möchtet auf Eurem Laptop, hier der Link zur Seite (Cisco Webex Meetings nehmen):

https://www.webex.com/de/downloads.html

### In Store für Apple oder Android-Geräte sucht bitte ebenfalls nach **Cisco Webex Meetings.**

Wenn man die App installiert hat (oder sich bei Webex angemeldet hat (ist kostenlos), kann man auch über die Meeting-Kenndaten beitreten (siehe unten).

**Zum Starten** entweder den verschickten Einladungs-Link anklicken oder, was viel

## einfacher ist, auf den grünen Button (Meeting starten) drücken. Es kommt immer drauf an, wie die Einladung verschickt wurde.

Alle Möglichkeiten führen Euch zu einem kleinen Technik-Check. Dort könnt Ihr Euer Mikrophon und die Tonausgabe testen oder unten direkt dem Meeting beitreten.

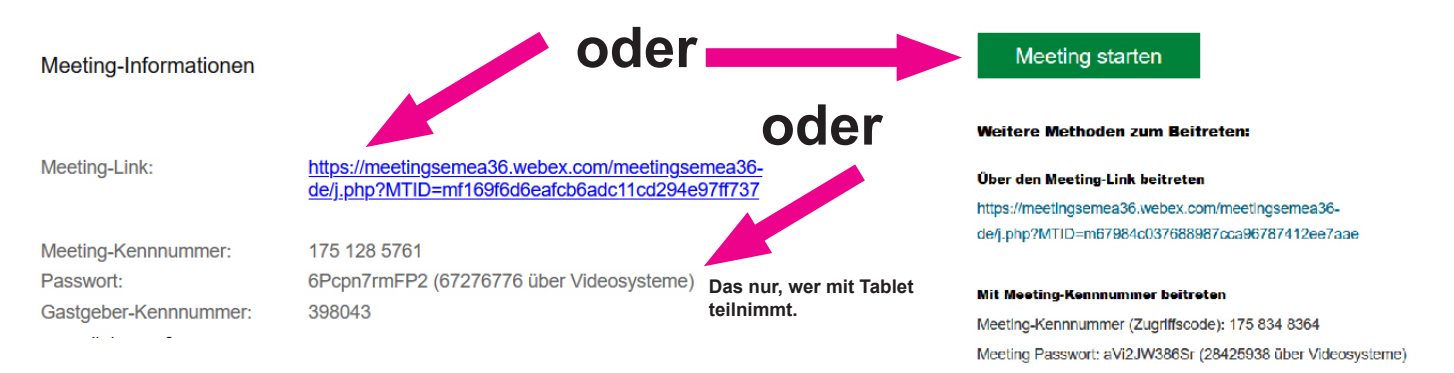

## GANZE Wichtig, alles was noch abgefragt wird zulassen, sonst sperrt man eventuell Mikrophon oder Kamera.

# Vorbereitungen:

Platziert Euren Laptop, Euer Tablet oder Smartphone so, dass die Kamera sich auf oder kurz unter Augenhöhe befindet.

Nach dem Eintritt über den Link (oder den grünen Button) in den virtuellen Meeting-Raum habe Ihr entweder unten oder oben auf dem Monitor ein Mikrofon- und ein Kamerazeichen. Beide dürfen nicht durchgestrichen sein.

Falls doch, einmal draufklickien. Nur sehen und hören Euch die Anderen.

Erfahrungsgemäß lässt man das Mikro grundsätzlich ausgeschaltet und gibt es nur frei, wenn man selbst sprechen möchte. Bei Laptop über die Leertaste (festhalten so lange man spricht).

Auch bei diesem Programm kann man die Sprecheransicht (oben rechts unter Layout) ändern.

Für unser Meeting eignet sich die Rasteransicht, in der alle Fenster der Teilnehmer in der gleichen Größe angezeigt werden. Falls Euch das nicht gefällt, dann auf Fokus stellen.

Weitere Infos im Kurs erteilt die Referentin.

Bei youtube gibt es auch gute Erklärvideos für Anfänger bzw. Neulinge.

Lg, Andrea Jung